# **SHORTGUIDE** FILESERVICE: FILESHARE NUTZEN NETZLAUFWERK EINBINDEN - MAC

FÜR MITGLIEDER UND ANGEHÖRIGE DER RUB

### Erste Schritte für Nutzer und Verwalter eines Fileshares

Für Einrichtungen an der RUB stellen wir hochverfügbaren Speicherbereich zur Verfügung, um eine gemeinsame Dokumentenablage zu ermöglichen und somit die Zusammenarbeit zu vereinfachen.

Informationen zur Beantragung eines Fileshare erhalten Sie auf unserer Homepage: <u>https://www.it-services.ruhr-uni-bochum.de/services/issi/netzlaufwerke.html.de</u>.

Was benötige ich, um den Fileshare nutzen zu können?

- Eine persönliche RUB-LoginID. Falls Sie keine RUB-LoginID haben, wenden Sie sich an unser Servicecenter.
- Ihre LoginID muss Mitglied einer LDAP-Gruppe sein, damit Sie auf den entsprechenden Fileshare zugreifen können. Der/die Verwalter/in des Fileshare sollte Ihre RUB-LoginID bereits in die zugehörige LDAP-Gruppe eingetragen haben. Die Mitgliedschaft wird erst etwa nach einer Stunde aktiv.
- Ihre RUB-LoginID muss für das Active Directory der RUB freigeschaltet sein. Ist dies noch nicht der Fall, können Sie diese Freischaltung unter <u>https://idm.ruhr-uni-bochum.de/rubiks/cip\_rub.freischalten\_start</u> selbst vornehmen. Die Aktivierung erfolgt etwa eine Stunde später. Falls die Freischaltung nicht funktioniert, prüfen Sie, ob der/die Verwalter/in des Fileshares Sie bereits in die Nutzergruppe eingetragen hat.
- Der Zugriff zum Fileshare ist nur über einen Rechner im RUB-Hochschulrechnernetz möglich. Für WLAN-Verbindungen nutzen Sie bitte den eduroam-Zugang oder nutzen Sie eine VPN-Verbindung. Falls Sie außerhalb der RUB arbeiten, müssen Sie eine VPN-Verbindung in das RUB-Datennetz aufbauen. Informationen dazu erhalten Sie unter <u>https://noc.rub.de/web/vpn</u>.

## Hinweis zur Datensicherheit

Wenn Sie unabsichtlich Daten gelöscht oder verändert haben, können Sie auf ältere Versionen Ihrer Dateien zugreifen. Einmal täglich werden alle Daten in Snapshots gesichert, die Sie direkt wiederherstellen können. Eine detaillierte Beschreibung sowie weitere Informationen zu Fileshares und Kontaktdaten erhalten Sie auf unserer Webseite und im Shortguide <u>"Wiederherstellung</u> von Dateien aus Snapshots".

# FILESHARE ALS NETZLAUFWERK EINBINDEN - MAC

Schritt 1 Öffnen Sie den Finder.

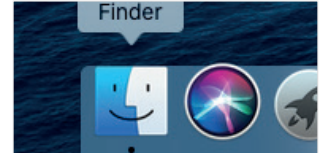

| Schritt 2                                            | 🛎 Finder              | Ablage | Bearbeiten | Darstellung | Gehe zu Fenster Hilf                       | e                           | _  |
|------------------------------------------------------|-----------------------|--------|------------|-------------|--------------------------------------------|-----------------------------|----|
| Wählen Sie in der Menül-<br>eiste "Gehe zu" und dann |                       |        |            |             | Zurück<br>Vorwärts<br>Übergeordneter Ordne | жо<br>ЖÄ<br>r Ж1            |    |
| auf "Mit Server verbin-                              |                       |        |            |             | Zuletzt benutzt                            | <del>ሰ</del> <del>೫</del> F |    |
| den"                                                 |                       |        |            |             | Dokumente                                  | <b>企業O</b>                  |    |
|                                                      |                       |        |            |             | Schreibtisch Downloads                     | ひ米D<br>マーギI                 |    |
|                                                      |                       |        |            |             | Benutzerordner                             | 心光H                         |    |
|                                                      |                       |        |            |             | 🛅 Library                                  | <del>ሰ</del> ፝ ដL           |    |
|                                                      |                       |        |            |             | Computer                                   | ΰ₩C                         |    |
|                                                      |                       |        |            |             | (@) AirDrop                                | ℃%R                         |    |
|                                                      |                       |        |            |             | iCloud Drive                               | 습육                          |    |
|                                                      |                       |        |            |             | 🕂 Programme                                | ΰжА                         | 24 |
|                                                      |                       |        |            |             | 💥 Dienstprogramme                          | <b>企業U</b>                  | -  |
|                                                      |                       |        |            | Alt         | Benutzte Ordner                            | •                           |    |
| 1                                                    |                       |        |            |             | Gehe zum Ordner                            | <b>ĉ</b> ≭G                 |    |
|                                                      | and the second second |        |            |             | Mit Server verbinden                       | ЖК                          |    |

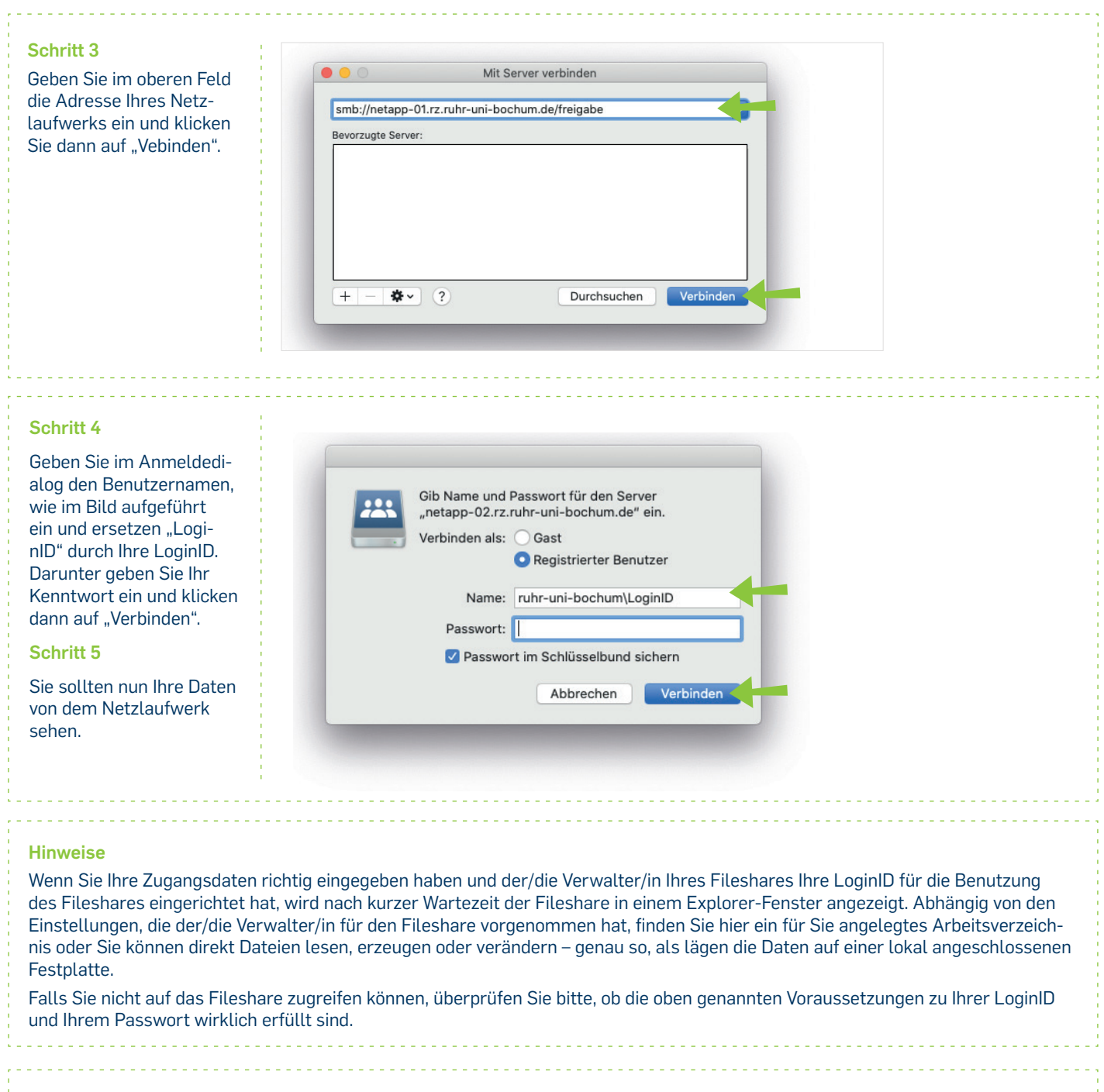

### Bei Fragen & Problemen

Bei Fragen und Problemen können Sie sich an unseren Helpdesk wenden: its-helpdesk@ruhr-uni-bochum.de.

\_\_\_\_\_

IT.SERVICES | Stand: 03. März 2020